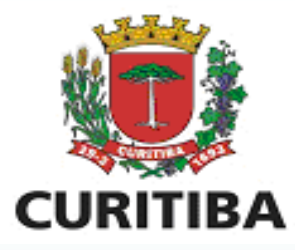

# Emissão de Nota Fiscal Eletrônica por SIMEI\*

\*Microempreendedor individual - MEI, optante pelo Sistema de Recolhimento em Valores Fixos Mensais dos Tributos abrangidos pelo Simples Nacional - SIMEI

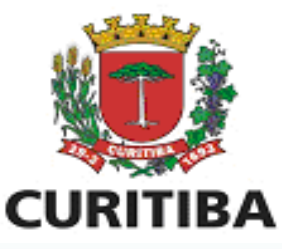

A emissão de Nota Fiscal Eletrônica por SIMEI é opcional:

É opcional para o Microempreendedor Individual, optante pelo Simples Nacional -SIMEI, a utilização de Nota fiscal eletrônica ou do sistema convencional de Notas Fiscais, conforme dispõe o § 3º do art. 3º da LC 73/09 - Redação acrescida pela Lei Complementar nº 94/2015.

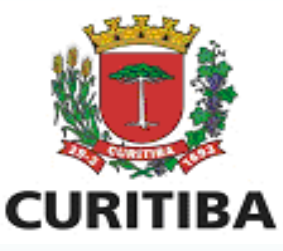

# Opção por Bloco de Notas (papel):

- Fazer o cadastro no ISS Curitiba (novo usuário) – informando o número da inscrição municipal;
- -/ Criar um usuário de login;
- Entrar em contato com a gráfica e solicitar a impressão dos blocos;
- A gráfica que pede a autorização para impressão à Prefeitura;

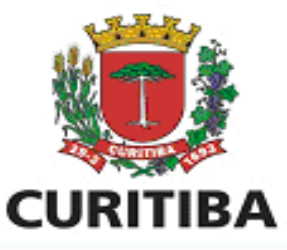

Opção por Nota Fiscal Eletrônica (NFSe):

Fazer o cadastro no ISS Curitiba (novo vsuário) – informando o número da inscrição municipal;

Clicar na ABA AIDF's NF - Solicitar AIDF-e

Aceitar o Termo;

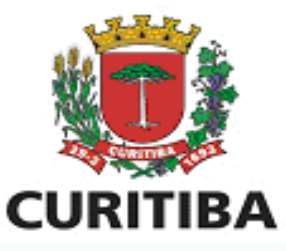

Opção por Nota Fiscal Eletrônica (NFSe):

Imprimir o Requerimento, assinar com firma reconhecida;

/ Ir até o setor de protocolos (térreo) - na Prefeitura Municipal de Curitiba- munido dos documentos descritos no próprio requerimento. A liberação é feita no momento da entrega dos documentos.

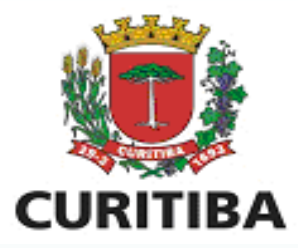

# Atenção

O Sistema ISS Curitiba não libera nota fiscal de blocos ou eletrônica para SIMEI que não estiver com o Alvará Comercial em situação Ativa.

Antes de criar usuário no ISS Curitiba certificar que o alvará está Ativo (sem pendências de apresentação de Laudos).

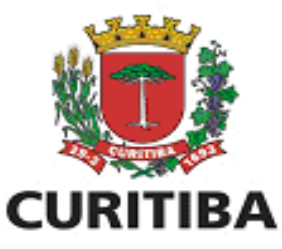

Reconhecimento de Firma:

#### LEI nº 10997 de 2004

Art. 1º Fica dispensada a exigência de reconhecimento de firma e autenticação de fotocópias em qualquer documento quando apresentado para fazer prova perante repartições e entidades públicas municipais da administração direta e indireta.

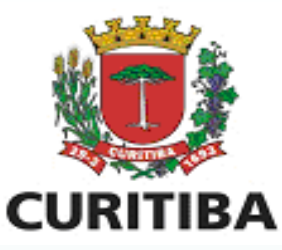

Reconhecimento de Firma:

Portanto para o SIMEI que apresentar o requerimento para emissão de Nota Fiscal Eletrônica <u>pessoalmente</u> na Prefeitura de Curitiba e <u>assinarem presencialmente</u> o termo (portando sempre um documento de identificação para conferência) <u>está</u> <u>dispensado do reconhecimento de firma</u>.

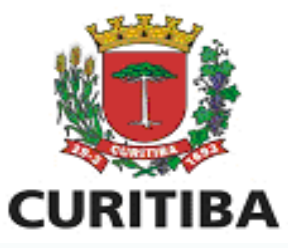

ERRO – não habilita a aba NFSe no ISS Curitiba:

O contribuinte fez o cadastro usando o CPF e não o número da Inscrição Municipal. No caso de cadastro pelo CPF o sistema entende que ele é autônomo e os autônomos não estão autorizados a emitir Nota Fiscal.

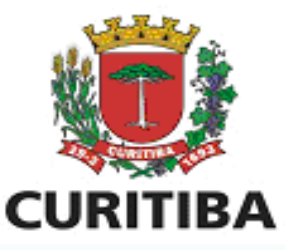

ERRO – não habilita a aba NFSe no ISS Curitiba:

Para solucionar este problema o contribuinte deverá fazer novo cadastro no ISS Curitiba utilizando o número da inscrição municipal.

Ressaltamos que não será possível usar o mesmo nome de usuário (login), então, se o usuário colocado no primeiro cadastro foi "paulo" neste novo cadastro poderá por exemplo colocar "paulo123".

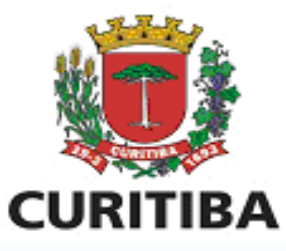

|                                                                                                    | Contribuinte  | Arquivos     | Declarações     | Emissão DAM's | AIDF's NF | NFS-e | Dedução | Relatórios |
|----------------------------------------------------------------------------------------------------|---------------|--------------|-----------------|---------------|-----------|-------|---------|------------|
| and the second second second second second second second second second second second second second second second | Nota Fiscal d | e Serviços E | letrônica       |               |           | 1     |         |            |
| 1                                                                                                    | Emitir NFS-e  |              |                 |               |           |       |         |            |
| Constant of the second                                                                                           | Pesquisar NF  | S-e emitidas | /Cancelar NFS-e |               |           |       |         |            |
|                                                                                                    |               |              |                 |               |           |       |         |            |
|                                                                                                    | /             |              |                 |               |           |       |         |            |
|                                                                                                    | /             |              |                 |               |           |       |         |            |
|                                                                                                    |               |              |                 |               |           |       |         |            |
| $\mathbf{V}$                                                                                                    |               |              |                 |               |           |       |         |            |
| N                                                                                                    |               |              |                 |               |           |       |         |            |
|                                                                                                    |               |              |                 |               |           |       |         |            |
|                                                                                                    |               |              |                 |               |           |       |         |            |
|                                                                                                    |               |              |                 |               |           |       |         |            |

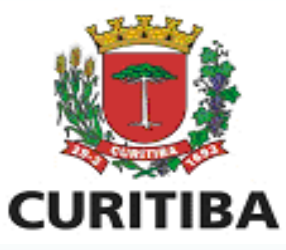

| 0        |                                                       |              |          |             |
|----------|-------------------------------------------------------|--------------|----------|-------------|
| /        |                                                       | Contribuinte | Arquivos | Declarações |
| f        | EMISSÃO DE NFS-e (NOTA FISCAL DE SERVIÇOS ELETRÔNICA) | -            |          |             |
| <b>→</b> | CONVERTER RPS EM NFS-e                                |              |          |             |
|          | DADOS DO TOMADOR DE SERVIÇOS                          |              |          |             |
|          | PESQUISAR TOMADOR O TOMADOR NÃO IDENTIFICADO O TO     | MADOR SEM    | CPF/CNPJ |             |
|          |                                                       |              |          |             |
|          |                                                       |              |          |             |
|          |                                                       |              |          |             |
|          |                                                       |              |          |             |

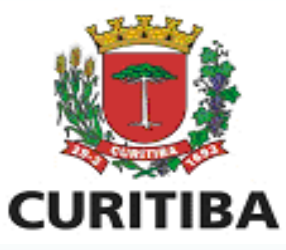

| PESQUISAR TOMADOR O TOMADOR NÃO IDENTIFICADO O TOMADOR SEM CPF/CNPJ |  |  |  |  |  |  |  |
|---------------------------------------------------------------------|--|--|--|--|--|--|--|
|                                                                     |  |  |  |  |  |  |  |
|                                                                     |  |  |  |  |  |  |  |
|                                                                     |  |  |  |  |  |  |  |
|                                                                     |  |  |  |  |  |  |  |

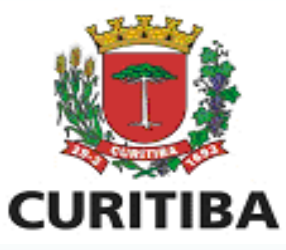

| PESOUISA TO                                                                                                    | OMADOR         |       |  |
|----------------------------------------------------------------------------------------------------|----------------|-------|--|
| CONSULT                                                                                                    | A GERAL PESSOA |       |  |
| CPF:                                                                                                    |                | CNPJ: |  |
|                                                                                                    |                |       |  |
| RESULTAD                                                                                                    | DO DA PESQUISA |       |  |
| (The second second seco |                |       |  |
|                                                                                                    |                |       |  |
|                                                                                                    |                |       |  |
|                                                                                                    |                |       |  |
| $\mathbf{N}$                                                                                                    |                |       |  |
| N                                                                                                    |                |       |  |
|                                                                                                    |                |       |  |
|                                                                                                    |                |       |  |
|                                                                                                    |                |       |  |
|                                                                                                    |                |       |  |

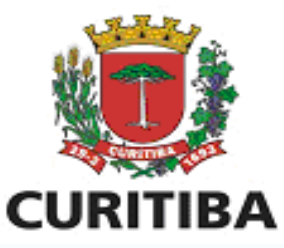

EMISSÃO DE NFS-e (NOTA FISCAL DE SERVIÇOS ELETRÔNICA)

CONVERTER RPS EM NFS-e

DADOS DO TOMADOR DE SERVIÇOS

| omei               | PJ2759169                                                                                |                                                                           |             |                   |                    |
|--------------------|------------------------------------------------------------------------------------------|---------------------------------------------------------------------------|-------------|-------------------|--------------------|
| scrição Municipal: | 123456-7                                                                                 |                                                                           |             | CNPJ Tomador:     | 12.345.678/0001-00 |
| tro Documento:     |                                                                                          |                                                                           |             |                   |                    |
| NDEREÇO DO TOMADO  | R DE SERVIÇOS                                                                            |                                                                           |             |                   |                    |
| Fe                 | PR T                                                                                     | Cidade:                                                                   | Curitiba    | ۲ ?               |                    |
| gradouro:          | Rua da Paz                                                                               | Número:                                                                   | 002351      | Complemento:      |                    |
|                    |                                                                                          |                                                                           |             | Enviar por e-mail |                    |
| naii:              | **Para informar mais de um email, separá-lo<br>(Ex.) email18dominioemail1.com.br: email2 | s utilizando ponto e virgula<br>Sdominicemail2.com.br: email3.8dominicema | il3.com.br) |                   |                    |

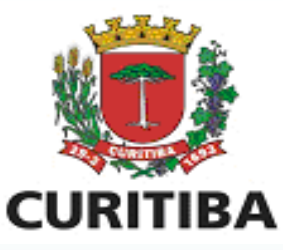

# Enviando Nota Fiscal Eletrônica por email ao tomador - SIMEI

| ENDEREÇO DO TOMADO | R DE SERVIÇOS                                                                                                    |                                                                          |             |                   |
|--------------------|----------------------------------------------------------------------------------------------------|--------------------------------------------------------------------------|-------------|-------------------|
| UF:                | PR T                                                                                                    | Cidade:                                                                  | Curitiba    | • ?               |
| Logradouro:        | Rua da Paz                                                                                                    | Número:                                                                  | 002351      | Complemento:      |
| Email:             | teste@teste.com.br<br>**Para informar mais de um email, separá-los<br>(Ex.: email1@dominioemail1.com.br; email2@ | s utilizando ponto e virgula<br>§dominioemail2.com.br; email3@dominioema | il3.com.br) | Enviar por e-mail |
|                    |                                                                                                    |                                                                          |             |                   |

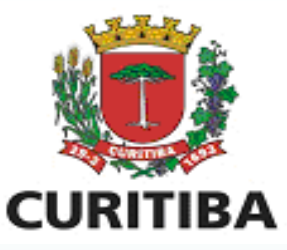

Selecionar esta opção

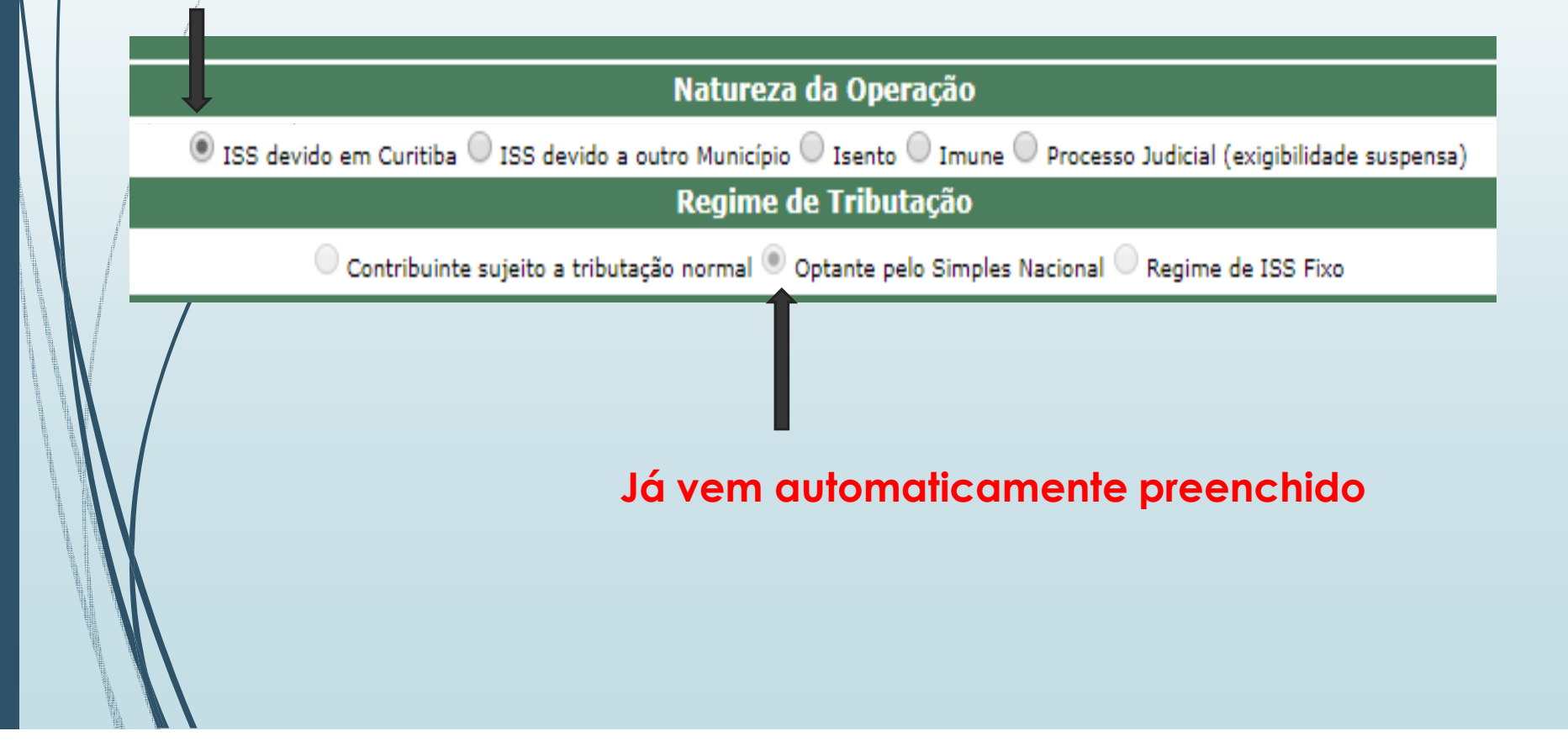

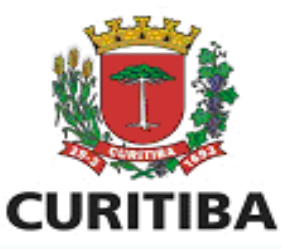

#### Emitindo Nota Fiscal Eletrônica – SIMEl Preencher somente o valor

| 7 | Valor Serviço:<br>1.000,00<br>Valor Deduções:<br>0,00<br>Desconto Incondicionado: | valor total do<br>serviço                     |
|---|-----------------------------------------------------------------------------------|-----------------------------------------------|
| 0 | Desconto Condicionado:<br>Base de Cálculo:                                        | Campo não<br>disponível<br>para<br>alteração. |
|   | Alíquota:<br>Selecione<br>? Retenção Fonte<br>Valor Imposto:                      | Nunca clicar em<br>Retenção Fonte             |

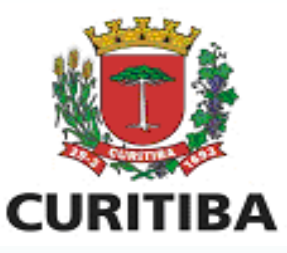

Descrição:

Referente às artes realizadas no mês de agosto.

Descrever detalhadamente o serviço que foi prestado

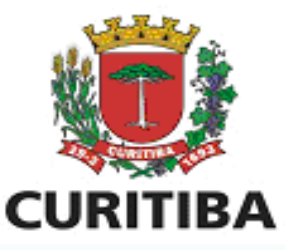

Atividade:

17 - 06 - Propaganda e publicidade, inclusive promoção de vendas, planejamento de campanhas ou sistemas de publicidade, elaboração

Atividades CNAE Atividades

O ISS Curitiba traz sempre marcada atividade principal vinculada ao CNAE que consta no alvará comercial.

Se a empresa for emitir nota fiscal com a atividade secundária deverá efetuar a alteração do item na hora da emissão da nota fiscal

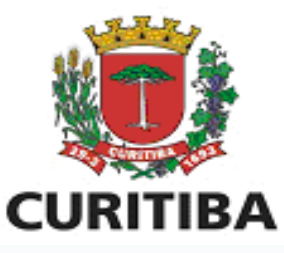

Atividade:

17 - 06 - Propaganda e publicidade, inclusive promoção de vendas, planejamento de campanhas ou sistemas de publicidade, elaboração

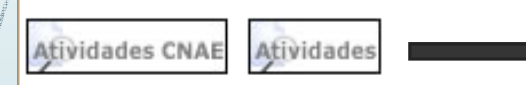

Clicar em atividade e colocar o item e subitem da atividade de serviço que efetivamente

executou na Nota Fiscal

| Nome:          |    |          |                      |
|----------------|----|----------|----------------------|
| Grupo Serviço: | 07 | Espécie: | 02 ×                 |
|                |    |          | 🔍 PESQUISAR 🔀 FEICHA |

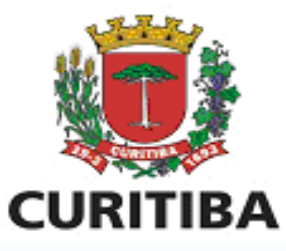

07 02

|   |                                                                    | -                       |
|---|--------------------------------------------------------------------|-------------------------|
|   | elétrica e de outras obras semelhantes, inclusive sondagem,        |                         |
|   | perfuração de poços, escavação, drenagem e irrigação,              |                         |
|   | terraplanagem, pavimentação, concretagem e a instalação e          |                         |
| - | montagem de produtos, peças e equipamentos (exceto o               | $\overline{\mathbf{v}}$ |
|   | fornecimento de mercadorias produzidas pelo prestador de           |                         |
|   | serviços fora do local da prestação dos serviços, que fica sujeito |                         |
|   | ao ICMS, e a incorporação imobiliária a preço global ou direta,    |                         |
|   | viabilizadora de negócio jurídico de compra e venda sobre o        | _                       |
|   | gual incide o ITBI).                                               | _                       |
|   | 1                                                                  |                         |
|   |                                                                    |                         |
|   |                                                                    |                         |
|   |                                                                    |                         |
|   |                                                                    |                         |
|   |                                                                    |                         |
|   |                                                                    |                         |
|   |                                                                    |                         |

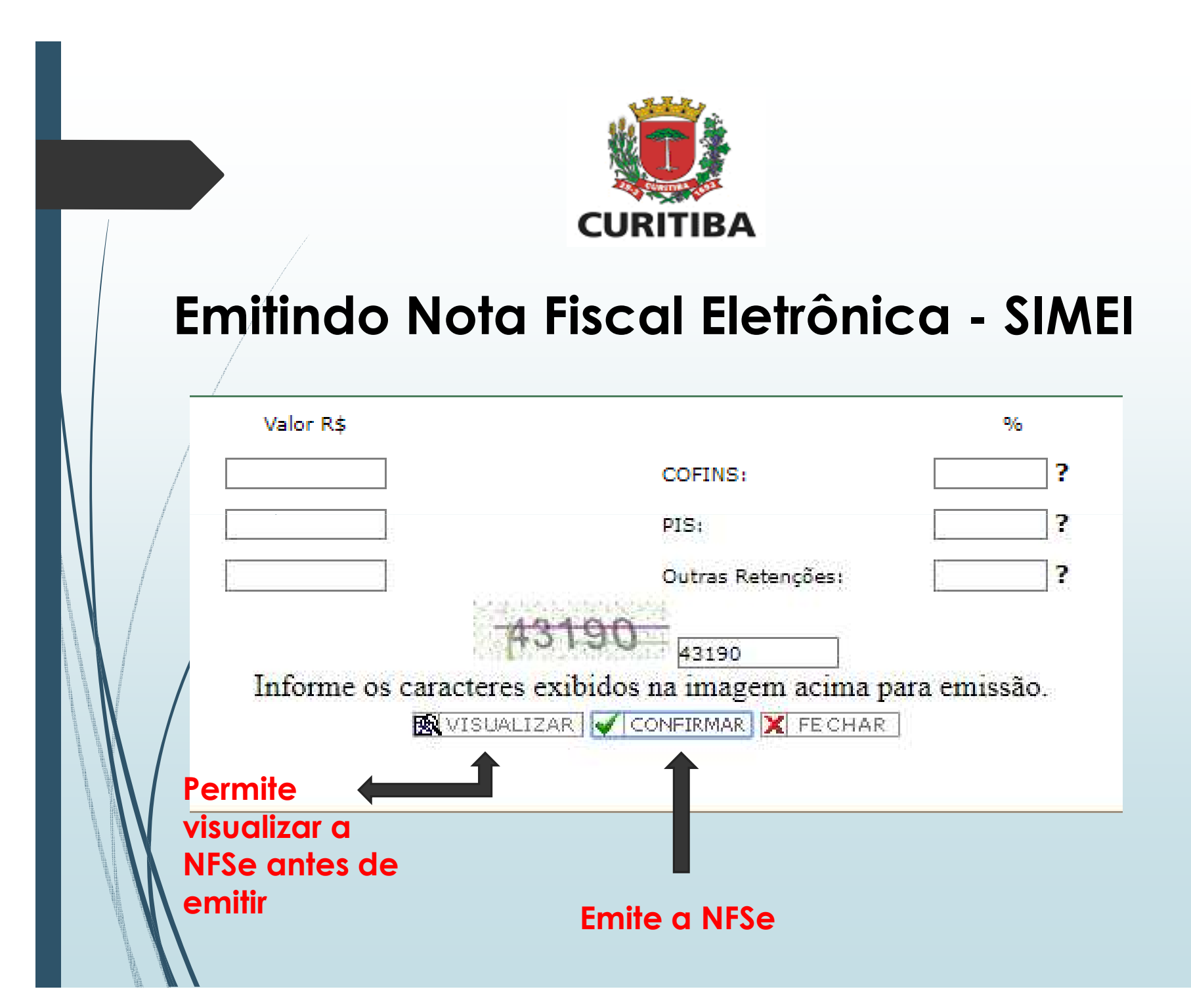

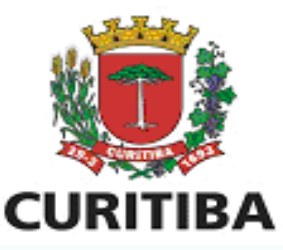

#### Confirmação

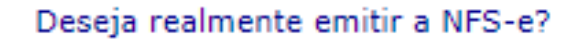

Após a confirmação caso exista algum erro na NFS-e será necessário realizar o cancelamento da mesma tornando-a inválida.

Atenção! Caso tenha informado um e-mail para envio da NFS-e, observar que o e-mail não será entregue:

 quando o sistema de email's do destinatário possuir alguma configuração Anti-Spam ou

- quando houver erro de digitação do endereço.

OK Cancelar

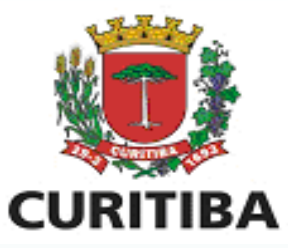

|                                                                                                    |                                                                                                    | REFETTURA                                                                                                    | A MALIPLE                                                                                                    | TPAL DE                                                                                                    | CURITIRA                                                                |                                                          |
|----------------------------------------------------------------------------------------------------|----------------------------------------------------------------------------------------------------|----------------------------------------------------------------------------------------------------|----------------------------------------------------------------------------------------------------|----------------------------------------------------------------------------------------------------|-------------------------------------------------------------------------|----------------------------------------------------------|
| A limit of                                                                                                    |                                                                                                    |                                                                                                    |                                                                                                    |                                                                                                    |                                                                         | 1                                                        |
| 200 3                                                                                                    | 0.00000                                                                                                    | SCIETAIL                                                                                                    | A MUNICI                                                                                                    | PAL OF FI                                                                                                    | NANÇAS                                                                  | Date + Pare to Orthold                                   |
| NOTA FISCAL DE SERVIÇOS ELETRÔNICA - NFS-e  PRESTADOR DE SERVIÇOS  PRESTADOR DE SERVIÇOS  Rezin Social: ENTRESA FIZUATION  Rezin Social: ENTRESA FIZUATION  (PF / CNP): 12.345.672/0001-00  TotADOR DE SERVIÇOS  Normal: Estel/Social: FIZUATION  TOTADOR DE SERVIÇOS  Normal: Estel/Social: FIZUATION  TOTADOR DE SERVIÇOS  Normal: Estel/Social: FIZUATION  Normal: FIZUATION  TOTADOR DE SERVIÇOS  Normal: FIZUATION  TOTADOR DE SERVIÇOS  Normal: FIZUATION  TOTADOR DE SERVIÇOS  Normal: FIZUATION  Normal: FIZUATION  Normal: FIZUATION  Normal: FIZUATION  Normal: FIZUATION  Normal: FIZUATION  Normal: FIZUATION  Normal: FIZUATION  Normal: FIZUATION  Normal: FIZUATION  Normal: FIZUATION  Normal: FIZUATION  Normal: FIZUATION  TOTADOR DE SERVIÇOS  Normal: FIZUATION  Normal: FIZUATION  No | Córbigo de Veniñia da                                                                                               |                                                                                                    |                                                                                                    |                                                                                                    |                                                                         |                                                          |
| 1.000                                                                                                    |                                                                                                    |                                                                                                    |                                                                                                    |                                                                                                    |                                                                         | 431634607                                                |
|                                                                                                    | Raziki Social<br>(PF / CNP):<br>Endereço:<br>Municípiin                                                             | E ENTRESA FO<br>12,545,675/<br>Rus de Paz<br>Cuertina                                                                                                    | PRESTADO<br>1241598<br>0001-00<br>UAST, 004                                                                                                    | R DE SERVI<br>Le<br>LTS - SAUR<br>UN: PS                                                                                              | ijos<br>sorição Municipal:<br>o: soquestão<br>finali: testedos          | 17 (#123456-7<br>Tel: 41-91234-5678                      |
|                                                                                                    |                                                                                                    | 19/3101/9000                                                                                                    | TOHADOR                                                                                                    | DF SFEVE                                                                                                    |                                                                         |                                                          |
| Heres/Baske Soci                                                                                                    | A P32759149                                                                                                    |                                                                                                    | 100000                                                                                                    |                                                                                                    |                                                                         |                                                          |
| CPF / CNP3:                                                                                                    | 12.345.67                                                                                                    | 12/0001-00                                                                                                    | NI: 0417                                                                                                    | U10 2                                                                                                    | Outro Da                                                                | 6.2                                                      |
| Endereco:                                                                                                    | Rus de Pa                                                                                                    | 1Z                                                                                                    | 371-BASR                                                                                                    | ROLAGIA V                                                                                                    | EADE - CEP: 8405010                                                     | 10.                                                      |
| Hunicipin                                                                                                    | Curititie                                                                                                    |                                                                                                    | ent: i                                                                                                    | PR: Ex                                                                                                    | nait teste@teste.                                                       | com.br                                                   |
|                                                                                                    |                                                                                                    | 04.5                                                                                                    | and a state of the state of the | 10 Sec. 961                                                                                                    | 111/10                                                                  |                                                          |
| Vələr Liquido də fi                                                                                                    | dis Fiscal + RD 1                                                                                                   | 000,00                                                                                                    |                                                                                                    |                                                                                                    |                                                                         |                                                          |
| Velar Ligundo de fo                                                                                                    | ola Facol + R3 1.                                                                                                   | 000.00                                                                                                    |                                                                                                    |                                                                                                    |                                                                         |                                                          |
| Velor Liquido de fe                                                                                                    | sta Facal + R3 1                                                                                                    | 006.00<br>VALO                                                                                                    | R TOTAL OU                                                                                                    | NOTA-ES                                                                                                    | 1.000.00                                                                |                                                          |
| Vətər Liquido də tə                                                                                                    | nia Facal + RU 1                                                                                                    | 00.00<br>VALO                                                                                                    | RTOFALDA                                                                                                    | ANOTA-RS                                                                                                    | 1.000.00                                                                |                                                          |
| Vələr Liquidə də fə<br>Ödğu də Ablivli<br>17 - 06 - Fraqə<br>Jələrdə Bal, Həl                                                                                                    | de Facel + RI 1<br>Ede                                                                                              | VALO                                                                                                    | R TOTAL OF                                                                                                    | NOTA - RS                                                                                                    | 1.000.00<br>nejamenti de campe                                          | that outstamas de                                        |
| Vələr Liquido də fə<br>Öddiğe də Atlivit<br>12 - 06 - Praşı<br>Şələr dədə, vizi<br>Vələr Tətəl də D                                                                                                    | alte Fascel + RB 1<br>Bade<br>Bade<br>Spande equilité<br>elegies (RA)                                               | VALO<br>State, Industrie e<br>entre, leature e<br>Bane de Caluate s                                                                                                    | R TOTAL DA<br>et mou Site de<br>mais a mais a<br>(Rg) Alleg                                                                                                    | NOTA - 83<br>vendar, pit                                                                                                    | L.009.00<br>nejamenti de campe<br>la.<br>Yeler de 155 (Ma)              | Mat au cyterrad de<br>Crédits pl Aladimante de D         |
| Velar Liquido de la<br>Có digo de Atlvia<br>17 - 06 - Prage<br>publicadas, stal<br>Velar Tatal des D                                                                                                    | dade<br>Sade<br>spande euritie<br>spande euritie<br>spande euritie<br>selecter<br>algebe (Ma)<br>a.ou               | VALO<br>VALO<br>Infade, Industrie (<br>Base de Caluda<br>1                                                                                                    | R TOTAL OV<br>Provinción de<br>Image material<br>(162) Alleg<br>200.00                                                                                                    | NOTA - ILS<br>sectors plan<br>is publication<br>(10)<br>(10)                                                                          | 1.009.00<br>nejamento de campe<br>las.<br>Valor de 155 (Fb)<br>11.0     | nhas au colamas da<br>Crádita pi Khatmasta da DP         |
| Vələr Liquido də lə<br>Ödüğu də Atlivis<br>17 - 06 - Prijd<br>şələrə də də, elət<br>Vələr Tetal dəs D                                                                                                    | Sade<br>Sade<br>spands eputie<br>presis de das<br>suite (RA)<br>0.00                                                | VALO<br>MADe, industrie d<br>entra, tantas e de<br>Base de Calude (<br>1.4                                                                                                    | R TOTAL OF<br>mass states<br>(Re) Alte<br>(0.00                                                                                                    | NOTA - RS<br>HIDIGAL, SIG<br>HISI SUZIONA<br>RADIA<br>NEORMACO                                                                        | 1,000,00<br>dejamento de campo<br>10.<br>Yako de 155 (Rá)<br>10.0<br>ES | nhat uu cclaimac Se<br>Crádha p' Abatmanta do SP<br>0    |
| Volar Ligundo de la<br>Códiga de Atlivia<br>17 - 04 - Prego<br>Judra de La del<br>Valer Tetal des D                                                                                                    | da Facer + RL 1<br>dade<br>s gande s public<br>or spås de das<br>elegter (NA)<br>0,00                               | VALO<br>Stiefe-industrie<br>Stiefe-industrie<br>Status<br>Base de Difusio<br>Status<br>Status<br>Sta | R TOTAL DA<br>Internetis de<br>Castalas<br>Castalas<br>Castalas<br>Castalas                                                                                                    | A NOTA - R3<br>H SACAL, SIS<br>HIS JUCKER<br>SIS JUCKER<br>R0<br>R0<br>R0<br>R0<br>R0<br>R0<br>R0<br>R0<br>R0<br>R0<br>R0<br>R0<br>R0 | 1.000.00<br>najamento de campe<br>ta:<br>Valor de ISS (Pa)<br>0.0<br>ES | nhat ou cytamac Se<br>Craffia a' Klatimaste do SP<br>0 0 |
| Velor Liquido de la<br>Códige da Atlivis<br>12 - 06 - Praga<br>Julia da da Atlivis<br>Velor Total des D                                                                                                    | Sade<br>Sade<br>Sade<br>Sade<br>Sade<br>Sande saddle<br>Sade<br>Sade<br>Sade<br>Sade<br>Sade<br>Sade<br>Sade<br>Sad | VALO<br>Science, Inclusive d<br>entrus, testimas e de<br>Base de Calude s<br>14<br>Instan 730008<br>pelo StatU i<br>1                                                                                                    | R TOTAL DA<br>Interactivation<br>(16) Aller<br>Status<br>Contract I                                                                                                    | NOTA - RS<br>vesidat, pla<br>us potiesa<br>ska (%)<br>E.01<br>NFORMAQ                                                                 | 1.000.00<br>nejamenti de campe<br>is.<br>Yake de 155 (%)<br>1.0<br>155  | Not au colornar de<br>Crédita pl'éladimente de M<br>0 0  |

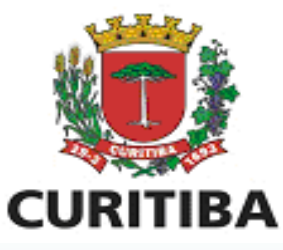

# Pesquisando NFSe emitidas

| Contribuinte                            | Arquivos       | Declarações | Emissão DAM's | AIDF's NF | NFS-e | Relatórios |  |  |  |
|-----------------------------------------|----------------|-------------|---------------|-----------|-------|------------|--|--|--|
| Nota Fiscal d                           | e Serviços E   | etrônica    |               |           | 1     |            |  |  |  |
| Emitir NFS-e                            | 2              |             |               |           |       |            |  |  |  |
| Pesquisar NFS-e emitidas/Cancelar NFS-e |                |             |               |           |       |            |  |  |  |
| Créditos                                |                |             |               |           |       |            |  |  |  |
| Consultar Cr                            | rédito de IPTU |             |               |           |       |            |  |  |  |
|                                         |                |             |               |           |       |            |  |  |  |
|                                         |                |             |               |           |       |            |  |  |  |
|                                         |                |             |               |           |       |            |  |  |  |
| 1                                       |                |             |               |           |       |            |  |  |  |
| X                                       |                |             |               |           |       |            |  |  |  |
| Λ                                       |                |             |               |           |       |            |  |  |  |
|                                         |                |             |               |           |       |            |  |  |  |
|                                         |                |             |               |           |       |            |  |  |  |

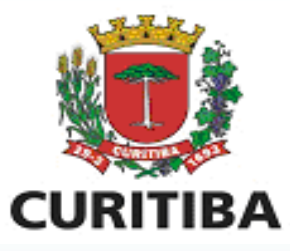

# Pesquisando NFSe emitidas

|                                              |                       | Contribuinte | Arquivos | Declarações | Emissão DAM's   | AIDF's NF | NFS-e | Dedução  | Relatórios |
|----------------------------------------------|-----------------------|--------------|----------|-------------|-----------------|-----------|-------|----------|------------|
| PESQUISA NOTAS FISCAIS DE SERVIÇO ELE        | FRÔN CAS (NFS-e) - EI | MITIDAS      |          |             |                 |           |       |          |            |
| ● Exercício/Mês <sup>O</sup> Data de Emissão | <b>↓</b>              |              |          |             |                 |           |       |          |            |
| Exercício:                                   | 2018 🔻                |              |          |             | Mês:            |           |       | Setembro | ¥          |
| Código de Verificação:                       |                       | ]            |          |             | Número Inicial: |           |       |          |            |
| Nº Lote:                                     |                       | ]            |          |             | Nº RPS:         |           |       |          |            |
| Tomador de Serviços                          |                       |              |          |             |                 |           |       |          |            |
| Inscrição Municipal:                         |                       |              |          |             | CNPJ:           |           |       |          |            |
|                                              |                       |              |          |             | Clic            | ar er:    | n Pe  | esqui    | sar        |

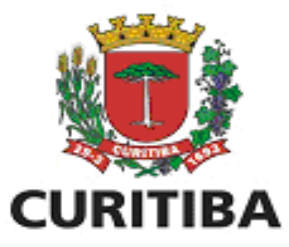

# Pesquisando NFSe emitida

| PE                   | PESQUISA NOTAS FISCAIS DE SERVIÇO ELETRÔNICAS (NFS-e) - EMITIDAS |                 |                |             |                 |             |             |            |              |          |
|----------------------|------------------------------------------------------------------|-----------------|----------------|-------------|-----------------|-------------|-------------|------------|--------------|----------|
|                      |                                                                  |                 |                |             |                 |             |             |            |              |          |
| Exe                  | Exercício: 2018 🔻                                                |                 |                | Mês:        |                 | Setembro 🔻  |             |            |              |          |
| Cóc                  | ódigo de Verificação:                                            |                 |                |             | Número Inicial: |             |             |            |              | Número   |
| No                   | Lote:                                                            | te:             |                |             | Nº RPS:         |             |             |            |              |          |
| То                   | mador d                                                          | e Serviços      |                |             |                 |             |             |            |              |          |
| Ins                  | rição Mun                                                        | ição Municipal: |                |             | CNPJ:           |             |             |            |              | CPF:     |
|                      |                                                                  |                 |                |             |                 |             |             |            | 🔄 GERAR ARQI | UIVO XML |
| N                    |                                                                  |                 |                |             |                 |             |             |            |              |          |
|                      | N                                                                | lúmero          | Código Ver     | ficação     | Nº Lote         | N° RPS      | Data Emissa | ăo         | Val          | lor      |
| 1                    |                                                                  | _               | 42IKH40T       |             |                 |             | 20/09/2018  |            | 1.000,00     |          |
|                      | TROUGH BARRIER                                                   |                 |                |             |                 |             |             |            |              |          |
| International Action |                                                                  | /               |                |             |                 |             |             |            |              |          |
|                      |                                                                  | 🏷 GER           | AR ARQUIVO XML | 🔄 GERAR ARQ | UIVO APESQ      | UISAR 💾 IMF | RIMIR 📇 IM  | PRESSÃO EM | MASSA        |          |
| ananana a            |                                                                  |                 |                |             |                 |             |             |            |              |          |
|                      | II .                                                             |                 |                |             |                 |             |             |            |              |          |
| Touristan.           |                                                                  |                 | Valor          |             | Tomador         |             |             |            |              |          |
| ALC: NO.             |                                                                  | .000,00         |                | PJ2759169   |                 |             |             | X          |              |          |
| Sector Sector        |                                                                  |                 |                |             |                 |             |             |            |              |          |
| in the second second |                                                                  |                 |                |             |                 |             | 1           |            |              |          |
|                      |                                                                  |                 |                |             |                 |             |             |            |              |          |
|                      |                                                                  |                 |                |             |                 |             |             |            |              |          |
|                      | THE REAL PROPERTY.                                               |                 |                |             |                 |             |             |            |              |          |
|                      |                                                                  |                 |                |             |                 |             | -           |            |              |          |

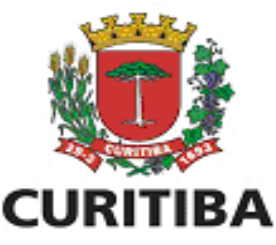

## SIMEI – Não pode usar web service SIMEI – Não pode importar RPS em Lote

As adequações necessárias estão sendo realizadas, para que o SIMEI realize a emissão de nota fiscal via WebService. <u>No momento, a emissão de nota</u> eletrônica é apenas online (ISS Curitiba).

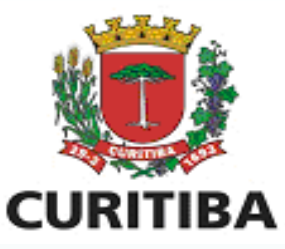

#### CNPJ NÃO ENCONTRADO NA BASE DE DADOS/ EDIÇÃO DE TOMADOR DE FORA DE CURITIBA

|   |                                                       | Contribuinte | Arquivos | Declarações |  |
|---|-------------------------------------------------------|--------------|----------|-------------|--|
| / | EMISSÃO DE NFS-e (NOTA FISCAL DE SERVIÇOS ELETRÔNICA) |              |          |             |  |
|   | CONVERTER RPS EM NFS-e                                |              |          |             |  |
|   | DADOS DO TOMADOR DE SERVIÇOS                          |              |          |             |  |
|   | PESQUISAR TOMADOR O TOMADOR NÃO IDENTIFICADO O TOM    | IADOR SEM (  | CPF/CNPJ |             |  |
| / |                                                       |              |          |             |  |
|   |                                                       |              |          |             |  |

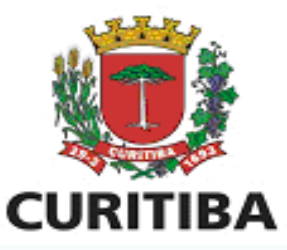

#### CNPJ NÃO ENCONTRADO NA BASE DE DADOS/ EDIÇÃO DE TOMADOR DE FORA DE CURITIBA

| CONSU                               | ILTA GERAL PESSOA                              |                                                             |  |  |  |
|-------------------------------------|------------------------------------------------|-------------------------------------------------------------|--|--|--|
| CPF:                                |                                                | CNPJ: 31.367.312/0001-61                                    |  |  |  |
|                                     |                                                | PESQUISAR FORNEÇA OS DADOS DO TOMADOR                       |  |  |  |
| RESUL                               | TADO DA PESOUISA                               |                                                             |  |  |  |
| IMU                                 | NOME                                           | ENDEREÇO                                                    |  |  |  |
| $\mathbb{N}$                        |                                                |                                                             |  |  |  |
| Clicando em Forneça os dados do tor |                                                |                                                             |  |  |  |
|                                     | ISS Curitiba vai habilitar os campos do tomado |                                                             |  |  |  |
|                                     | para preenchimento.                            |                                                             |  |  |  |
|                                     |                                                |                                                             |  |  |  |
|                                     |                                                | Não foi encontrado nenhuma pessoa com o documento informado |  |  |  |
|                                     |                                                |                                                             |  |  |  |
|                                     |                                                |                                                             |  |  |  |
|                                     |                                                |                                                             |  |  |  |
|                                     |                                                |                                                             |  |  |  |
|                                     |                                                |                                                             |  |  |  |

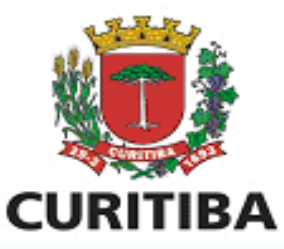

#### CNPJ NÃO ENCONTRADO NA BASE DE DADOS/ EDIÇÃO DE TOMADOR DE FORA DE CURITIBA

| CONSULTA GERAL PESSOA                                                                                                    |      |          |      |                                       |  |  |  |
|----------------------------------------------------------------------------------------------------|------|----------|------|---------------------------------------|--|--|--|
| CPF:                                                                                                    |      | CI       | VPJ: | 31.367.312/0001-61                    |  |  |  |
|                                                                                                    |      |          |      | PESQUISAR FORNEÇA OS DADOS DO TOMADOR |  |  |  |
| RESULTADO DA PESQUISA                                                                                                    |      |          |      |                                       |  |  |  |
| IMU                                                                                                    | NOME | ENDEREÇO |      |                                       |  |  |  |
|                                                                                                    |      |          |      |                                       |  |  |  |
| Após este procedimento deverá apenas salvar os dados confirmando na<br>aba *DESEJA SALVAR O TOMADOR NA BASE DE SEUS TOMADORES SIM OU<br>NÃO* |      |          |      |                                       |  |  |  |
| Não foi encontrado nenhuma pessoa com o documento informado                                                                                  |      |          |      |                                       |  |  |  |
|                                                                                                    |      |          |      |                                       |  |  |  |

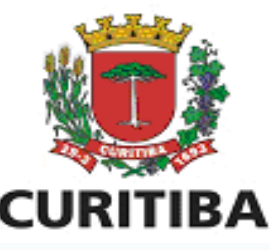

#### SIMEI – Não faz cadastro e não retém CPOM

LC 107/2017, art. 1°, III:

Art. 1º A Lei Complementar nº 40 , de 18 de dezembro de 2001, passa a vigorar com as seguintes alterações:

"III - o art. 8º passa a vigorar com alteração do § 6º e acréscimo de § 8º com as seguintes redações:

"§ 6° O prestador de serviço que emitir nota fiscal autorizada por outro Município, para tomador estabelecido no Município de Curitiba, referente aos serviços enumerados no Inciso XIII deste artigo, fica obrigado a efetuar cadastro na Secretaria Municipal de Finanças, conforme disposto em regulamento, <u>EXCETO</u> o Microempreendedor individual - MEI, optante pelo Sistema de Recolhimento em Valores Fixos Mensais dos Tributos abrangidos pelo Simples Nacional - SIMEI.""

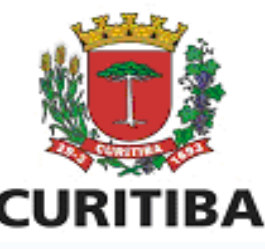

#### SIMEI – Não retém por Substituição Tributária

LC 107/2017, art. 1°, V:

Art. 1º A Lei Complementar nº 40 , de 18 de dezembro de 2001, passa a vigorar com as seguintes alterações:

" V - acréscimo do art. 8º-B com a seguinte redação:

"Art. 8°-B. Sem prejuízo do disposto nos arts. 8° e 8°-A desta Lei Complementar, os responsáveis tributários <u>FICAM</u> <u>DESOBRIGADOS</u> da retenção e do pagamento do imposto, em relação aos serviços tomados ou intermediados, quando o prestador de serviços for um Microempreendedor individual -MEI, optante pelo Sistema de Recolhimento em Valores Fixos Mensais dos Tributos abrangidos pelo Simples Nacional - SIMEI.

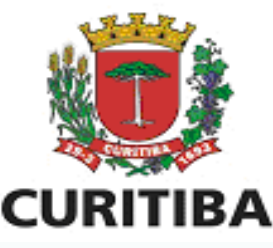

ERROS no sistema ISS Curitiba quando o SIMEI solicita Liberação de NFSe ou tenta efetuar o cadastro no Sistema ISS Curitiba:

- Empresa com Inscrição Municipal baixada;
- -/Empresa sem atividade de serviço em Curitiba;

- Empresa não possui endereço em Curitiba (empresa de fora).

#### **Q** que fazer?

R: Encaminhar e-mail para isscuritiba@smf.curitiba.pr.gov.br informando o CNPJ, encaminhando o print da tela com o erro, descrevendo o que se requer no ISS Curitiba. A ajuda será sempre por este canal.

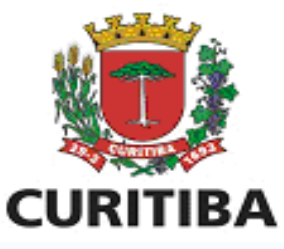

#### Procedimentos para <u>cancelamento</u> de Nota Fiscal Eletrônica

- Entrar na página principal do site da Prefeitura: http://www.curitiba.pr.gov.br/

-No campo abaixo em "Faça sua Pesquisa" coloque a palavra <u>cancelamento</u> e clicar na lupa verde;

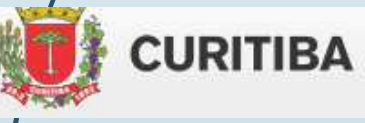

FAÇA SUA PESQUISA

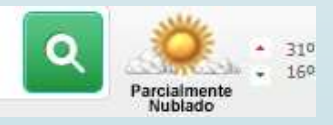

Clicar no seguinte tópico:

S – Cancelamento de Nota Fiscal Eletrônica (nfse)

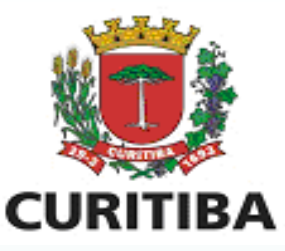

# Secretaria Municipal de Finanças

# Departamento de Rendas Mobiliárias

# Setor de ISS

E-mail: isscuritiba@smf.curitiba.pr.gov.br